IceWarp Unified Communications

# Installation and Control in Linux

Version 11.4

Ice///arp® 10

Published on 2/11/2016

# Contents

| /arp Server Installation and Control in Linux              |    |
|------------------------------------------------------------|----|
| Before Installation                                        | 4  |
| Quick Installation Guide                                   | 5  |
| Running                                                    | 5  |
| Installation Step-by-Step on Red Hat Enterprise Linux 5    | 6  |
| Silent Installation                                        | 25 |
| Using MySQL Database for IceWarp WebClient                 | 26 |
| New License Registration                                   |    |
| Migration from Windows to Linux                            |    |
| webserver.dat Migration                                    |    |
| Controlling IceWarp Server in Linux                        |    |
| Starting Server and/or Services                            |    |
| Stopping Server and/or Services                            |    |
| Service Icewarpd Functionality                             |    |
| Commands Table                                             |    |
| IceWarp Server Administration                              |    |
| Installation of Spell Checker Dictionaries                 |    |
| Adjusting PHP                                              |    |
| Running CentOS with Newer MySQL Versions (5.5.x and Later) |    |
| Local Repository Creation                                  |    |
| Upgrading IceWarp Server                                   |    |
| Differences between Windows and Linux Versions             |    |
| Security Enhanced Linux                                    |    |
| Disabling SELinux                                          |    |
| Configuring SELinux to Work with IceWarp Server            |    |
| Miscellaneous                                              |    |
| Document Preview                                           | 41 |
| How to Uninstall                                           |    |

# **IceWarp Server Installation and Control in Linux**

This document describes how to install IceWarp Server and control its services in Linux.

# **Before Installation**

- 1. Check available space on your disc, min. 500 MB is required.
- 2. Make sure the system has *utf8* locale set. You can do this by running the following command:

### locale (as root)

It has to end with the **.utf8** string. If not, please refer to the system documentation and change the locale appropriately.

NOTE: The Turkish locale (tr\_TR) is not supported because of a bug in PHP. It is recommended to use (en\_US) instead. It has been tested with a Turkish client – works well.

- 3. Stop and remove from the *init* process every program which can use any network port required for the server. For example *sendmail* listens on the port 25 and the SMTP service would not be able to start.
- 4. You can create a new user for the server, for example "icewarp". This user has lower privileges than root. When created and set for installation, the server after initialization drops root privileges and runs under this user.

NOTE: Even in this case, it is necessary to launch the server as root. It is not possible to launch the server from any account with lower privileges.

- 5. Check firewall Linux firewall (*iptables*) is enabled on many distributions by default. The default configurations block for example remote HTTP connections to the server. Thus remote console cannot be used, because it uses HTTP port for communication. The IceWarp setup does not add any rule to your *iptables* configuration.
- 6. Check SELinux IceWarp server comes with its own dynamic libraries which are placed in the IceWarp installation directory. When the SELinux security module is installed and is in the enforcing mode, it can prevent IceWarp Server from loading these libraries causing that IceWarp does not work. SELinux is installed and enforcing by default on some distributions.

You can easily "disable" SELinux by switching it to the permissive mode by the following command:

### setenforce 0

If you want to use SELinux in the enforce mode on your system, you need to configure it yourself to allow IceWarp server to operate correctly.

 On genuine Red Hat servers (not CentOS), it is needed to add so called *optional repository* to have LibreOffice packages available. LibreOffice is needed for document conversions (anything -> PDF).

IceWarp Server can work without this feature and Linux installer allows not to install LibreOffice at all. But if you want to use document conversions on a genuine RHEL, you need LibreOffice and have to add this optional repository. It is described in RedHat documents – it can be easily found on the Internet.

# **Quick Installation Guide**

The installation package is in .tar.gz format. The latest package can be always found on IceWarp web site **http://www.icewarp.com**, in the **Downloads** section.

Example: IceWarpServer-10.4.0\_RHEL5.tar.gz

1. Extract the package:

[linux]\$ tar -xzf IceWarpServer-10.4.0\_RHEL5.tar.gz

- Chdir to the created directory: [linux]\$ cd IceWarpServer-10.4.0\_RHEL5
- 3. Start the installation:

[linux]\$ ./install.sh

4. Follow the onscreen instructions.

# Running

The IceWarp Server uses database for storing informations for accounts, antispam, groupware, WebClient cache, ActiveSync, directory cache and spam reports.

Default databases are:

- Accounts: uses file system
- Antispam, groupware, WebClient cahe, ActiveSync, directory cache and spam reports: SQLite

You can change database type in wizard (launch **wizard.sh**) or using the Remote Administration tool for Windows or using W**ebAdmin**.

Also UnixODBC is supported.

The server was tested with UnixODBC and Oracle.

Webserver listens on ports 80 and 32000 (443 and 32001 for SSL).

Default http addresses are:

- WebClient: http://localhost/webmail
- WebAdmin: http://localhost/admin
- RPC: http://localhost/RPC/

If you have problem running the server, please check log files in the **.**<**install\_dir**>/logs directory, errors regarding unsuccessful port binding or loading of required libraries will be logged here.

# Installation Step-by-Step on Red Hat Enterprise Linux 5

BE AWARE: Setup has to be executed as root **logged in login shell**. This can be achieved by logging directly as root or by switching to root via *su* - (the minus is important). (User can also switch correctly using *su* -1 or *su* --*login*).

To install IceWarp Server on Red Hat Enterprise Linux (RHEL) 5 (with MySQL as a storage), follow these steps:

1. Check available disk space in volumes using *df -h*. At least 500MB is required (for installation, not including future user data).

| root@centos53svr1:~          |                        |              |                  |               |              |       |      |                         |  |
|------------------------------|------------------------|--------------|------------------|---------------|--------------|-------|------|-------------------------|--|
| <u>F</u> ile                 | <u>E</u> dit           | <u>V</u> iew | <u>T</u> erminal | Ta <u>b</u> s | <u>H</u> elp | I     |      |                         |  |
| [root@centos53svr3 ~]# df -h |                        |              |                  |               |              |       |      |                         |  |
| Files                        | syste                  | m            | 5                | Size          | Used         | Avail | Use% | Mounted on              |  |
| /dev,                        | /mapp                  | er/Vol       | .Group00-        | LogVo         | 100          |       |      |                         |  |
|                              |                        |              |                  | 14G           | 2.1G         | 11G   | 16%  | /                       |  |
| /dev,                        | /sdal                  |              |                  | 99M           | 12M          | 82M   | 13%  | /boot                   |  |
| tmpf                         | S                      |              | 2                | 252M          | Θ            | 252M  | 6%   | /dev/shm                |  |
| /dev,                        | /hdc                   |              | 3                | 3.7G          | 3.7G         | Θ     | 100% | /media/CentOS_5.3_Final |  |
| [ root                       | [root@centos53svr3 ~]# |              |                  |               |              |       |      |                         |  |

2. Check used ports running *netsat -nap*. Refer to the System Node guide – Service Ports chapter, to check what ports IceWarp Server uses.

Check for services startup's using *chkconfig --list | grep on*.

|                                        |           |                           | ro    | ot@cent | os53svr1 | ;~    |       |
|----------------------------------------|-----------|---------------------------|-------|---------|----------|-------|-------|
| <u>F</u> ile <u>E</u> dit <u>V</u> iew | Terminal  | Ta <u>b</u> s <u>H</u> el | p     |         |          |       |       |
| [root@centos53sv                       | /r2 ~]# ( | chkconfig                 | list  | grep d  | on       |       |       |
| acpid                                  | 0:off     | 1:off                     | 2:on  | 3:on    | 4:on     | 5:on  | 6:off |
| anacron                                | 0:off     | 1:off                     | 2:on  | 3:on    | 4:on     | 5:on  | 6:off |
| apmd                                   | 0:off     | 1:off                     | 2:on  | 3:on    | 4:on     | 5:on  | 6:off |
| atd                                    | 0:off     | 1:off                     | 2:off | 3:on    | 4:on     | 5:on  | 6:off |
| auditd                                 | 0:off     | 1:off                     | 2:on  | 3:on    | 4:on     | 5:on  | 6:off |
| autofs                                 | 0:off     | 1:off                     | 2:off | 3:on    | 4:on     | 5:on  | 6:off |
| •                                      |           |                           |       |         |          |       |       |
| •                                      |           |                           |       |         |          |       |       |
| •                                      |           |                           |       |         |          |       |       |
| network                                | 0:off     | 1:off                     | 2:on  | 3:on    | 4:on     | 5:on  | 6:off |
| nfslock                                | 0:off     | 1:off                     | 2:off | 3:on    | 4:on     | 5:on  | 6:off |
| pcscd                                  | 0:off     | 1:off                     | 2:on  | 3:on    | 4:on     | 5:on  | 6:off |
| portmap                                | 0:off     | 1:off                     | 2:off | 3:on    | 4:on     | 5:on  | 6:off |
| readahead_early                        | 0:off     | 1:off                     | 2:on  | 3:on    | 4:on     | 5:on  | 6:off |
| readahead_later                        | 0:off     | 1:off                     | 2:off | 3:off   | 4:off    | 5:on  | 6:off |
| restorecond                            | 0:off     | 1:off                     | 2:on  | 3:on    | 4:on     | 5:on  | 6:off |
| rpcgssd                                | 0:off     | 1:off                     | 2:off | 3:on    | 4:on     | 5:on  | 6:off |
| rpcidmapd                              | 0:off     | 1:off                     | 2:off | 3:on    | 4:on     | 5:on  | 6:off |
| sendmail                               | 0:off     | 1:off                     | 2:on  | 3:on    | 4:on     | 5:on  | 6:off |
| setroubleshoot                         | 0:off     | 1:off                     | 2:off | 3:on    | 4:on     | 5:on  | 6:off |
| smartd                                 | 0:off     | 1:off                     | 2:on  | 3:on    | 4:on     | 5:on  | 6:off |
| sshd                                   | 0:off     | 1:off                     | 2:on  | 3:on    | 4:on     | 5:on  | 6:off |
| syslog                                 | 0:off     | 1:off                     | 2:on  | 3:on    | 4:on     | 5:on  | 6:off |
| wdaemon                                | 0:off     | 1:off                     | 2:off | 3:off   | 4:off    | 5:off | 6:off |
| xfs                                    | 0:off     | 1:off                     | 2:on  | 3:on    | 4:on     | 5:on  | 6:off |
| xinetd                                 | 0:off     | 1:off                     | 2:off | 3:on    | 4:on     | 5:on  | 6:off |
| yum-updatesd                           | 0:off     | 1:off                     | 2:on  | 3:on    | 4:on     | 5:on  | 6:off |
| [root@centos53sv                       | /r3 ~]#   |                           |       |         |          |       |       |

3. Turn off Auto-Start for clashing services, ie. Sendmail using chkconfig --level 0123456 sendmail off.

|              | root@centos53svr1:~ |              |                  |               |              |       |          |           |         |       |  |
|--------------|---------------------|--------------|------------------|---------------|--------------|-------|----------|-----------|---------|-------|--|
| <u>F</u> ile | <u>E</u> dit        | <u>V</u> iew | <u>T</u> erminal | Ta <u>b</u> s | <u>H</u> elp |       |          |           |         |       |  |
| [roo         | t@cen               | tos53        | svr3 ~]#         | chkco         | nfig         | lis   | t sendma | il        |         |       |  |
| send         | mail                |              | 0:off            | 1:of          | f 2          | :on   | 3:on     | 4:on      | 5:on    | 6:off |  |
| [roo         | t@cen               | tos53        | svr3 ~]#         | chkco         | nfig         | lev   | el 01234 | 56 sendma | ail off |       |  |
| [ roo        | t@cen               | tos53        | svr3 ∼]#         | chkco         | nfig         | lis   | t sendma | il        |         |       |  |
| send         | mail                |              | 0:off            | 1:of          | f 2          | coff? | 3:off    | 4:off     | 5:off   | 6:off |  |
| [ roo        | t@cen               | tos53        | svr3 ∼]#         |               |              |       |          |           |         |       |  |
|              |                     |              |                  |               |              |       |          |           |         |       |  |

4. Stop clashing services, ie. Sendmail using /etc/rc.d/init.d/sendmail stop.

|                                                                                                    | L:~                                                                                                    |                                     |
|----------------------------------------------------------------------------------------------------|----------------------------------------------------------------------------------------------------|-------------------------------------|
| <u>File Edit View Terminal</u>                                                                                                    | Ta <u>b</u> s <u>H</u> elp                                                                                                    |                                     |
| <pre>[root@centos53svr3 ~]# sendmail 0:off [root@centos53svr3 ~]# [root@centos53svr3 ~]# sendmail 0:off [root@centos53svr3 ~]#</pre> | chkconfiglist sendmail<br>1:off 2:on 3:on 4:on<br>chkconfiglevel 0123456 sendma<br>chkconfiglist sendmail<br>1:off 2:off 3:off 4:off<br>/etc/rc d/init d/sendmail stop | 5:on 6:off<br>il off<br>5:off 6:off |
| Shutting down sm-client<br>Shutting down sendmail:<br>[root@centos53svr3 ~]#                                                         |                                                                                                    | [ 0K ]<br>[ 0K ]                    |

NOTE: On other distributions, the tool for managing services startup can differ and clashing applications can also differ:

For Debian 6: update-rc.d -f exim4 remove /etc/init.d/exim4 stop For Centos 6.2: ckconfig --level 0123456 postfix off /etc/rc.d/init.d/postfix stop

5. Optionally, create a user for IceWarp Server installation (both username and password are case sensitive).

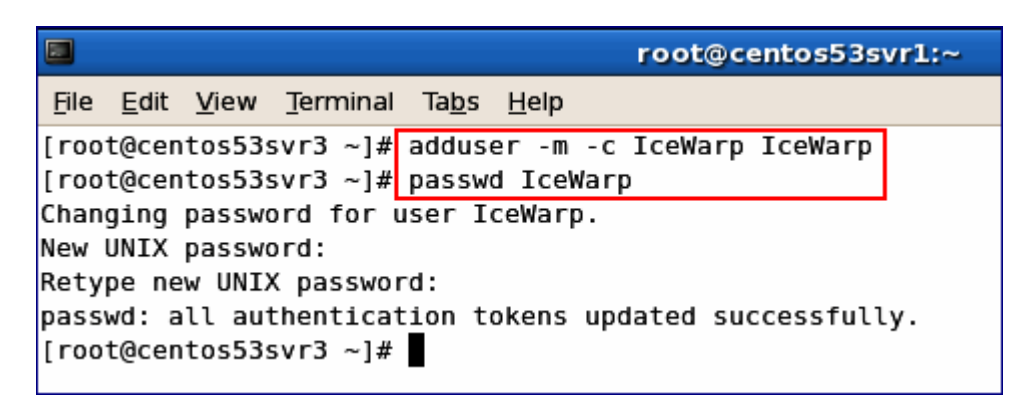

6. If not already installed, install MySQL. In the case you do not want to use MySQL now, proceed to the step # 11.

| root@centos53svr1:~                                                                                                    |
|----------------------------------------------------------------------------------------------------|
| <u>F</u> ile <u>E</u> dit <u>V</u> iew <u>T</u> erminal Ta <u>b</u> s <u>H</u> elp                                                                                                    |
| <pre>[root@centos53svr3 ~]# adduser -m -c IceWarp IceWarp [root@centos53svr3 ~]# passwd IceWarp Changing password for user IceWarp. New UNIX password: Retype new UNIX password: passwd: all authentication tokens updated successfully. [root@centos53svr3 ~]# yum list mysql-server Loaded plugins: fastestmirror Loading mirror speeds from cached hostfile * base: centosq2-msync-dvd.centos.org * updates: centosk.centos.org</pre> |
| * extras: centoso3.centos.org<br>Available Packages                                                                                                    |
| mysql-server.i386 5.0.45-7.el5<br>[root@centos53svr3 ~]# yum install mysql-server                                                                                                    |
|                                                                                                    |

| <b>2</b>                                                                                                    | root@cen        | tos53svr1:~                  |               | _ 0            |  |  |
|----------------------------------------------------------------------------------------------------|-----------------|------------------------------|---------------|----------------|--|--|
| File Edit View Terminal Tabs                                                                                                    | Help            |                              |               |                |  |  |
| Resolving Dependencies<br>> Running transaction check<br>> Package mysql-server.1386 0:5.0.45-7.el5 set to be updated<br>> Processing Dependency: perl-DBD-MySQL for package: mysql-server<br>> Running transaction check<br>> Package perl-DBD-MySQL.1386 0:3.0007-2.el5 set to be updated<br>> Finished Dependency Resolution<br>Dependencies Resolved |                 |                              |               |                |  |  |
| Package                                                                                                    | Arch            | Version                      | Repository    | Size           |  |  |
| Installing:<br>mysql-server<br>Installing for dependencies:<br>perl-DBD-MySQL                                                                                                    | 1386<br>1386    | 5.0.45-7.el5<br>3.0007-2.el5 | base<br>base  | 9.7 M<br>148 k |  |  |
| Transaction Summary                                                                                                    |                 |                              |               |                |  |  |
| Install 2 Package(s)<br>Update 0 Package(s)<br>Remove 0 Package(s)<br>Total download size: 9.8 M<br>Is this ok [y/N]: y<br>Downloading Packages:<br>(1/2): pack DPD M:SOL 2 0007                                                                                                    | 2 ol5 1306 ccc  |                              | 1 149 45      |                |  |  |
| (2/2): mysql-server-5.0.45-7                                                                                                    | .el (9%) 8% [=- | ] 112                        | kB/s   800 kB | 01:20 ETA      |  |  |

| root@centos53svr1:~                                             |                                                                     |
|-----------------------------------------------------------------|---------------------------------------------------------------------|
| <u>File Edit View Terminal Tabs H</u> elp                       |                                                                     |
| Transaction Summary                                             |                                                                     |
| Install 2 Package(s)                                            |                                                                     |
| Update 0 Package(s)                                             |                                                                     |
| Remove 0 Package(s)                                             |                                                                     |
| Total download size: 9.8 M                                      |                                                                     |
| Is this ok [y/N]: y                                             |                                                                     |
| Downloading Packages:                                           |                                                                     |
| <pre>(1/2): perl-DBD-MySQL-3.0007-2.el5.i386.rpm</pre>          | 148 kB 00:02                                                        |
| (2/2): mysql-server-5.0.45-7.el5.1386.rpm                       | 9.7 MB 01:04                                                        |
| Total                                                           | 142 kB/s   9.8 MB 01:10                                             |
| warning: rpmts HdrFromFdno: Header V3 DSA signature: NOKEY, key | ID e8562897                                                         |
| Importing GPG key 0xE8562897 "CentOS-5 Key (CentOS 5 Official S | igning Key) <centos-5-key@centos.o< td=""></centos-5-key@centos.o<> |
| rg>" from /etc/pki/rpm-gpg/RPM-GPG-KEY-CentOS-5                 | 5 5 77                                                              |
| Is this ok [y/N]: y                                             |                                                                     |
| Running rpm_check_debug                                         |                                                                     |
| Running Transaction Test                                        |                                                                     |
| Finished Transaction Test                                       |                                                                     |
| Transaction Test Succeeded                                      |                                                                     |
| Running Transaction                                             |                                                                     |
| Installing : perl-DBD-MySQL                                     | [1/2]                                                               |
| Installing : mysql-server                                       | [2/2]                                                               |
| Installed: mysql-server.1386 0:5.0.45-7.el5                     |                                                                     |
| Dependency Installed: perl-DBD-MySQL.i386 0:3.0007-2.el5        |                                                                     |
| Complete!                                                       |                                                                     |
| [root@centos53svr3 ~]#                                          |                                                                     |

7. Set MySQL to Auto-Start using *chkconfig mysqld on* and then start the service immediately using *service mysqld start*.

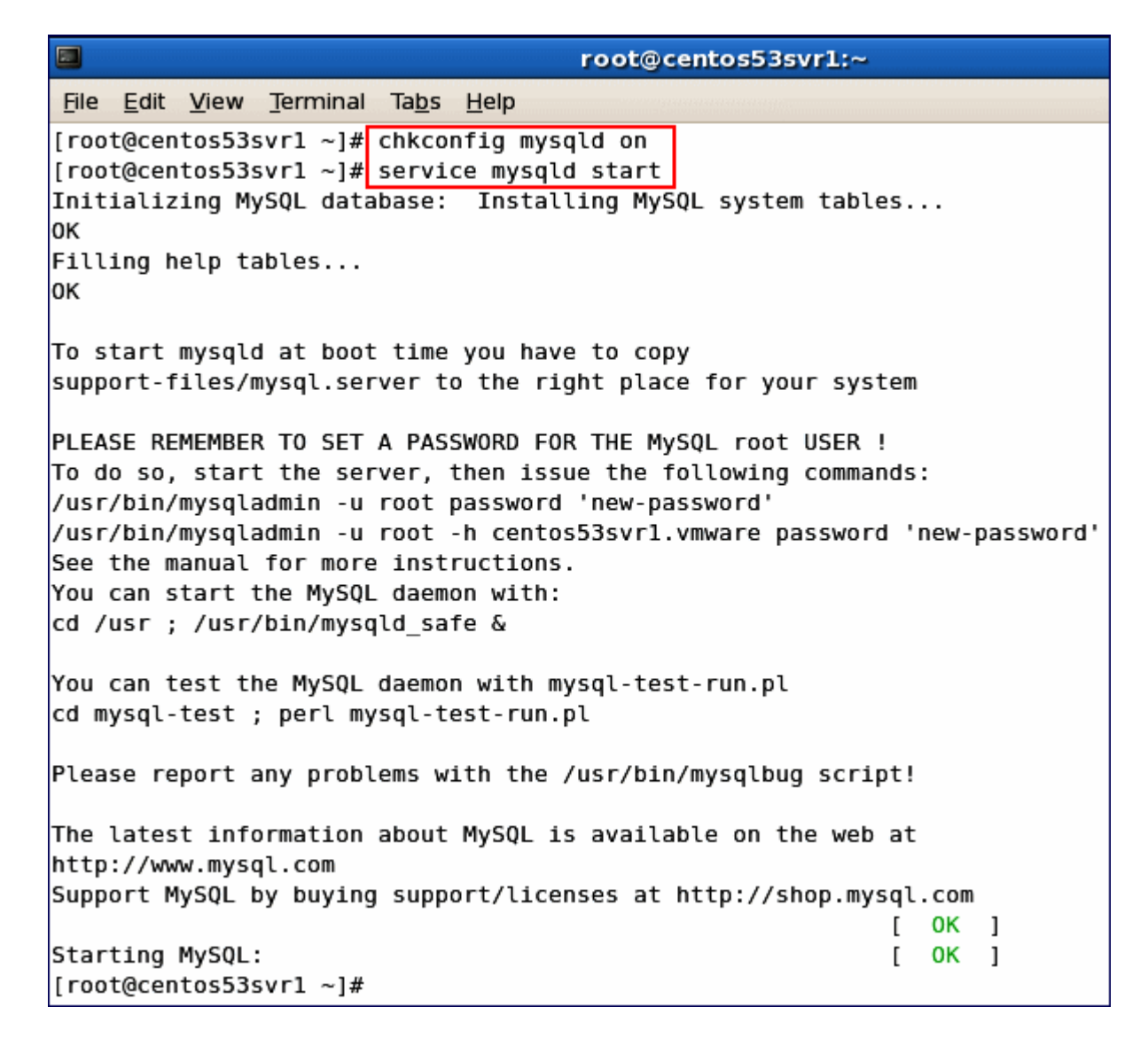

8. Set MySQL root password.

|        | root@centos53svr1:~ |              |      |       |               |              |      |       |     |      |     |        |         |           |     |
|--------|---------------------|--------------|------|-------|---------------|--------------|------|-------|-----|------|-----|--------|---------|-----------|-----|
| File   | <u>E</u> dit        | <u>V</u> iew | Tern | ninal | Ta <u>b</u> s | <u>H</u> elp |      |       |     |      |     |        |         |           |     |
| [root  | @cen                | tos53s       | vr1  | ~]#   | /usr/         | bin/my       | ysql | admin | - u | root | pas | sword  | 'mysql' |           |     |
| [root  | t@cen               | tos53s       | vr1  | ~]#   | /usr/         | bin/my       | ysql | admin | - u | root | - p | create | 1cewarp | _accounts |     |
| Enter  | r pas               | sword:       |      |       |               |              |      |       |     |      |     |        |         |           |     |
| [root  | @cen                | tos53s       | vr1  | ~]#   | /usr/         | bin/my       | ysql | admin | - u | root | - p | create | icewarp | _antispam |     |
| Enter  | r pas               | sword:       |      |       |               |              |      |       |     |      |     |        |         |           |     |
| [ root | t@cen               | tos53s       | vr1  | ~]#   | /usr/         | bin/my       | ysql | admin | - u | root | - p | create | icewarp | _groupwar | e   |
| Enter  | r pas               | sword:       |      |       |               |              |      |       |     |      |     |        |         |           |     |
| [ root | @cen                | tos53s       | vr1  | ~]#   | /usr/         | bin/my       | ysql | admin | - u | root | - P | create | icewarp | _webmail  |     |
| Enter  | r pas               | sword:       |      |       |               |              |      |       |     |      |     |        |         |           |     |
| [ root | t@cen               | tos53s       | vr1  | ~]#   | /usr/         | bin/my       | ysql | admin | - u | root | - P | create | icewarp | _loganaly | zer |
| Enter  | r pas               | sword:       |      |       | -             |              |      |       |     |      |     |        |         |           |     |
| [ root | t@cen               | tos53s       | vr1  | ~]#   |               |              |      |       |     |      |     |        |         |           |     |

9. Create databases for IceWarp Server in MySQL.

| د root@localhost:~ _                                                                            | × |
|-------------------------------------------------------------------------------------------------|---|
| File Edit View Search Terminal Help                                                             |   |
| [root@localhost ~]# /usr/bin/mysqladmin -u root -p create icewarp_accounts<br>Enter password:   | ſ |
| [root@localhost ~]# /usr/bin/mysqladmin -u root -p create icewarp_antispam<br>Enter password:   |   |
| [root@localhost ~]# /usr/bin/mysqladmin -u root -p create icewarp_groupware<br>Enter password:  |   |
| [root@localhost ~]# /usr/bin/mysqladmin -u root -p create icewarp_webmail<br>Enter password:    |   |
| [root@localhost ~]# /usr/bin/mysqladmin -u root -p create icewarp_activesync<br>Enter password: |   |
| [root@localhost ~]# /usr/bin/mysqladmin -u root -p create icewarp_reports<br>Enter password:    |   |
| [root@localhost ~]# 🗌                                                                           |   |

It is recommended to add the character set option to the create command.

E. g.:

/usr/bin/mysql –u root –p create database icewarp\_accounts DEFAULT CHARACTER SET utf8 COLLATE utf8\_general\_ci /usr/bin/mysql –u root –p create database icewarp\_antispam DEFAULT CHARACTER SET utf8 COLLATE utf8\_general\_ci etc.

NOTE: You can specify the collation set for different languages. E.g. for Swedish: ... utf8\_swedish\_ci

Follow this address to verify your collation set for proper MySQL sorting:

http://www.collation-charts.org/mysql60/

NOTE: InnoDB should be used as MySQL engine. This can be done by adding the following line into the /etc/my.cnf file:

default-storage-engine=INNODB

NOTE: MySQL should be configured after installation by an experienced administrator. When MySQL will be used for WebClient cache on a big server, admin must expect, that the database will still grow and will need gigabytes of space.

NOTE: On some distributions, old MySQL is distributed by default. On RHEL, we recommend to install a newer MySQL server for example from EPEL repository. See the **Running CentOS with Newer MySQL Versions (5.5.x and Later)** chapter.

10. Verify tables created in MySQL.

| E root@localhost:~ _ □ ×                                                                                                    |  |  |  |  |  |  |  |
|----------------------------------------------------------------------------------------------------|--|--|--|--|--|--|--|
| File Edit View Search Terminal Help                                                                                                    |  |  |  |  |  |  |  |
| [root@localhost ~]# mysql -u root -p                                                                                                    |  |  |  |  |  |  |  |
| Welcome to the MySQL monitor. Commands end with ; or \g.<br>Your MySQL connection id is 4                                                     |  |  |  |  |  |  |  |
| Server version: 5.1.71 Source distribution                                                                                                    |  |  |  |  |  |  |  |
| Copyright (c) 2000, 2013, Oracle and/or its affiliates. All rights reserved.                                                                  |  |  |  |  |  |  |  |
| Dracle is a registered trademark of Oracle Corporation and/or its<br>affiliates. Other names may be trademarks of their respective<br>owners. |  |  |  |  |  |  |  |
| Type 'help;' or '\h' for help. Type '\c' to clear the current input statement.                                                                |  |  |  |  |  |  |  |
| mysql> show databases;                                                                                                    |  |  |  |  |  |  |  |
| Database                                                                                                    |  |  |  |  |  |  |  |
| information_schema  <br>  icewarp_accounts                                                                                                    |  |  |  |  |  |  |  |
| icewarp_activesync  <br>  icewarp_antispam                                                                                                    |  |  |  |  |  |  |  |
| icewarp_groupware  <br>  icewarp_reports                                                                                                    |  |  |  |  |  |  |  |
| icewarp_webmail                                                                                                    |  |  |  |  |  |  |  |
| test                                                                                                    |  |  |  |  |  |  |  |
| 9 rows in set (0.00 sec)                                                                                                    |  |  |  |  |  |  |  |
| mysql>                                                                                                    |  |  |  |  |  |  |  |

11. Begin IceWarp Server installation by running install.sh with root privileges.

NOTE: When IceWarp Server is already installed, installer will detect it and offer whether you want to upgrade. If you say no, the old installation can be reinstalled – installer will delete the old installation (whole directory) and then install the new one in this mode.

```
      root@centos53svrl:~/Desktop/IceWarpServer-10.0.0_RHEL5.3

      File
      Edit
      View
      Terminal
      Tabs
      Help

      [root@centos53svrl
      Desktop]#
      cd
      /root

      [root@centos53svrl
      ~]#
      cd
      Desktop

      [root@centos53svrl
      Desktop]#
      tar
      -xzf
      IceWarpServer-10.0.0_RHEL5.3.tar.gz

      [root@centos53svrl
      Desktop]#
      cd
      IceWarpServer-10.0.0_RHEL5.3

      [root@centos53svrl
      IceWarpServer-10.0.0_RHEL5.3]#
      ./install.sh
```

12. License Acceptation

License is displayed on the screen, but usually it scrolls out. The text can be also found in the LICENSE file within the installation package. To accept the license, press *Enter*. If you do not accept, terminate the installer by pressing *Ctrl-C*.

13. Dependencies Check

Dynamic library dependencies are now checked by the installer. It checks dependencies of all binaries included in IceWarp Server, i.e. IceWarp Server itself, embedded LDAP Server and all Purple plugins. When setup detects any librarie(s) are missing, it prints them out together with information, which packages contain missing libraries.

You have the possibility to let the setup run the package manager and install suggested packages. The dependencies are checked again after installation, whether they are installed or still missing.

You can also reject installation of detected dependencies and setup will continue. However, some binaries coming with IceWarp Server will not execute until you install the libraries manually.

NOTE: 32bit libraries are installed, which sometimes causes a conflict with already installed 64bit libraries. System update is often the solution of this problem.

| <pre>root@localhost:/home/sofi/Desktop/IceWarpServer-10.4.2_20120726_RHEL5 - </pre>                                                                                                    | < |
|----------------------------------------------------------------------------------------------------|---|
| <u>File Edit View Terminal Tabs H</u> elp                                                                                                    |   |
| STRICT LIABILITY OR TORT (INCLUDING NEGLIGENCE<br>OR OTHERWISE) ARISING IN ANY WAY OUT OF THE USE OF<br>THIS SOFTWARE, EVEN IF ADVISED OF THE POSSIBILITY<br>OF SUCH DAMAGE. IN NO EVENT SHALL THE TOTAL<br>LIABILITY OF THE COPYRIGHT HOLDERS OR CONTRIBUTORS<br>EXCEED THE PRICE YOU PAID FOR THE PRODUCT LICENSED<br>HEREUNDER. |   |
| Sign-up procedure:                                                                                                    |   |
| If you agree with the provisions of this Software License Agreement, please<br>tick the "I agree with the license agreement" checkbox. If you do not agree with<br>the provisions of this Software License Agreement, please exit the system by<br>clicking "Cancel" or closing the purchase / installation program.               |   |
| <pre>** You must accept this license agreement if you want to continue. ** Press ENTER to accept license or CTRL+C to quit</pre>                                                                                                    |   |
| <pre>** Installer log is available in /root/icewarp-install.log ** Installer error log is available in /root/icewarp-install-error.log **</pre>                                                                                                    |   |
| ** Checking dynamic library dependencies ** Warning: Some of the libraries required by IceWarp server was not found on this system.                                                                                                    |   |
| Missing 32-bit libraries: libgd.so.2 libidn.so.11                                                                                                    |   |
| These packages should be installed to satisfy the dependencies:<br>gd.i386 libidn.i386                                                                                                    | = |
| ** Do you want to install these packages into the system? [Y/n]:                                                                                                    | * |

14. Unzip is now required for installation. It can be removed when installation of IceWarp server finishes.

| Σ        | root@localhost:~                                                                                                    | _ 0 | × |
|----------|----------------------------------------------------------------------------------------------------|-----|---|
| File     | Edit View Search Terminal Help                                                                                                    |     |   |
| **<br>** | You must accept this license agreement if you want to continue.<br>Press ENTER to accept license or CTRL+C to quit<br>Installer log is available in /root/icewarp-install.log |     | ^ |
| **<br>** | Installer error log is available in /root/icewarp-install-error.lo<br>Checking installed packages versions                                                                    | g   |   |
| **       | Checking dynamic library dependencies                                                                                                    |     |   |
| **<br>** | Error: Program unzip seems not to be installed.<br>Do you want to install it into the system? [Y/n]: []                                                                       |     | = |

15. Java is required by voicemail services. If Java is not installed, installer allows to install compatible Java (mostly 1.7, but 1.6 will do too).

| Σ        | root@localhost:~                                                                                                    | _ 0 X |
|----------|----------------------------------------------------------------------------------------------------|-------|
| File     | Edit View Search Terminal Help                                                                                                 |       |
| **<br>** | You must accept this license agreement if you want to continue.<br>Press ENTER to accept license or CTRL+C to quit             | ^     |
| **<br>** | Installer log is available in /root/icewarp-install.log<br>Installer error log is available in /root/icewarp-install-error.log |       |
| **       | Checking installed packages versions                                                                                           |       |
| **       | Checking dynamic library dependencies                                                                                          |       |
| **       | Warning: Java does not seem to be installed.<br>Online conferencing, auto attendant and echo service needs java to operate     | =     |
| **       | Do you want to install OpenJDK JRE 1.7.0 into the system? [Y/n]: 🗌                                                             | ~     |

If there is installed Java < 1.6, installer warns, but will not try to upgrade Java. Administrator should break the installer using keyboard shortcut *Ctrl+C* and at least uninstall old Java. New Java will be installed then by installer.

| Σ        | root@localhost:~                                                                                                    | _ 0 | ×      |
|----------|----------------------------------------------------------------------------------------------------|-----|--------|
| File     | Edit View Search Terminal Help                                                                                                 |     |        |
| **       | Press ENTER to accept license or CTRL+C to quit                                                                                |     | ^      |
| **<br>** | Installer log is available in /root/icewarp-install.log<br>Installer error log is available in /root/icewarp-install-error.log |     |        |
| **       | Checking installed packages versions                                                                                           |     |        |
| **       | Checking dynamic library dependencies                                                                                          |     |        |
| **       | Warning: Detected java version 1.5<br>IceWarp voicemail services needs at least java of version 1.6                            |     |        |
|          | Press ENTER to continue or CTRL+C to quit                                                                                      |     | Ξ      |
| Ц        |                                                                                                    |     | $\leq$ |

16. Administrator Account:

```
File Edit View Terminal Tabs Help
**
  Run services as user [root]:
                                                                                            .
**
**
  Please check entered informations before continuing:
**
**
   Installation prefix:
                                   /opt/icewarp (directory will be created)
**
  IceWarp Server will run as user:
                                            root
**
  IceWarp Server will run as group:
                                            root
• •
** Press ENTER to continue, CTRL+C to quit
**
  Creating /opt/icewarp directory ...
**
   Extracting data ...
** Checking if IceWarp Server is added as system service ...
**
  Note: System service can be reinstalled
**
         by removing already installed service.
**
** Do you want to add IceWarp Server as a system service? [Y/n]: y
**
  Adding IceWarp Server as system service
** Do you want to start IceWarp Server on system startup? [Y/n]: y
** Making service starting on system startup ...
** Changing permissions ...
** Enter the name of your server. This is the hostname you will use to access your server
   from the Internet. You should setup the DNS as explain the documentation.
**
   Hostname [icewarpdemo.com]: icewarpdemo.com
**
  Enter the name of primary domain [icewarpdemo.com]: icewarp.com
** Enter the username and password for the administrator account.
**
  Choose a strong password to avoid account hijacking.
**
   Username [admin]: IceWarpAdmin
**
   Password:
```

*Hostname*: Fill in the DNS resolvable hostname, the default is taken from system. Warning – if the system hostname is not set correctly, AntiSpam Live does not work.

Domain: Primary domain name.

**Administrator account**: Username and password. Consider password policy – it is in effect. In case of any error, a user can retry or cancel the "wizard". Then they can configure the server manually using **wizard.sh** or other method.

17. License

IceWarp Server needs to have registered license to be fully functional. This can be purchased license or a trial one. After installation, setup will ask whether you want to register a trial license or activate a full one that you already have (purchased or a trial obtained from web). In this case, you will need to have ready the **Order-ID** of your license.

If you do not register any license, some components (e.g. WebAdmin) will not be available.

For information on license registration, refer to the New License Registration section further in this chapter.

root@localhost:/home/sofi/Desktop/IceWarpServer-10.4.2\_20120726\_RHEL5 File Edit View Terminal Tabs Help •• Press ENTER to continue, CTRL+C to quit . \*\* Creating /opt/icewarp directory ... \*\* Extracting data ... •• Checking if IceWarp Server is added as system service ... \*\* Note: System service can be reinstalled \*\* by removing already installed service. •• \*\* Do you want to add IceWarp Server as a system service? [Y/n]: n IceWarp Server will not be added as system service. •• \*\* Changing permissions ... \*\* Enter the name of your server. This is the hostname you will use to access your server \*\* from the Internet. You should setup the DNS as explained in the documentation. \*\* Hostname [localhost.localdomain]: \*\* Enter the name of primary domain [icewarpdemo.com]: \*\* Enter the username and password for the administrator account. Choose a strong password to avoid account hijacking. \*\* Username [admin]: \*\* Password: \*\* Confirm password: . . \*\* IceWarp Server was successfully installed. •• \*\* IceWarp Server is fully functional only with registered license. •• If you already have a license (trial or purchased) you can activate it now. \*\* If you don't have it yet, you can register a trial for 30 days. Do you want to run wizard and obtain trial license now? [Y/n]: n •• Do you want to run wizard and activate license you already have? [Y/n]:

18. Installation is completed now:

.

File Edit View Terminal Tabs Help \*\* IceWarp Server will run as group: root \*\* \*\* Press ENTER to continue, CTRL+C to quit \*\* Creating /opt/icewarp directory ... \*\* Extracting data ... \*\* Checking if IceWarp Server is added as system service ... \*\* Note: System service can be reinstalled \*\* by removing already installed service. \*\* \*\* Do you want to add IceWarp Server as a system service? [Y/n]: y ... Adding IceWarp Server as system service \*\* Do you want to start IceWarp Server on system startup? [Y/n]: y \*\* Making service starting on system startup ... \*\* Changing permissions ... \*\* Enter the name of your server. This is the hostname you will use to access your server \*\* from the Internet. You should setup the DNS as explain the documentation. \*\* Hostname [icewarpdemo.com]: icewarpdemo.com \*\* Enter the name of primary domain [icewarpdemo.com]: icewarp.com \*\* Enter the username and password for the administrator account. \*\* Choose a strong password to avoid account hijacking. \*\* Username [admin]: IceWarpAdmin \*\* Password: \*\* \*\* IceWarp Server was successfully installed. \*\* \*\* Installer log is available in /root/icewarp-install.log \*\* Installer error log is available in /root/icewarp-install-error.log [root@localhost ~]#

19. Run the IceWarp Wizard immediately after installation or at a later stage by executing **./wizard.sh** from the **/install\_volume/icewarp ie./opt/icewarp.** 

NOTE: The storage can be also configured via WebAdmin or Remote Console. Refer to their documentation for more details.

NOTE: If you want to change a groupware storage, the GW service has to be started first (see bellow, how to start the service).

|              | root@centos53svr3:/opt/icewarp                                        |
|--------------|-----------------------------------------------------------------------|
| <u>F</u> ile | <u>E</u> dit <u>V</u> iew <u>T</u> erminal Ta <u>b</u> s <u>H</u> elp |
| **           |                                                                       |
| **           | Root menu                                                             |
| **           |                                                                       |
| **           |                                                                       |
| **           | You have the following options:                                       |
| **           |                                                                       |
| **           | [1] Accounts and Domains management                                   |
| **           | [2] License operations                                                |
| **           | [3] Storage setup                                                     |
| **           |                                                                       |
| **           | [0] Return                                                            |
| **           | [Q] Exit                                                              |
| **           |                                                                       |
| **           | Enter your choice:                                                    |

20. Change storage setup to MySQL [3] for accounts, AntiSpam and GroupWare.

NOTE: WebClient, ActiveSync and spam reports databases cannot be changed by this wizard. WebAdmin or Remote Console is needed.

|              | root@centos53svr3:/opt/icewarp                                        |
|--------------|-----------------------------------------------------------------------|
| <u>F</u> ile | <u>E</u> dit <u>V</u> iew <u>T</u> erminal Ta <u>b</u> s <u>H</u> elp |
| **           |                                                                       |
| **           | Root menu                                                             |
| **           |                                                                       |
| **           |                                                                       |
| **           | You have the following options:                                       |
| **           |                                                                       |
| **           | [1] Accounts and Domains management                                   |
| **           | [2] License operations                                                |
| **           | [3] Storage setup                                                     |
| **           |                                                                       |
| **           | [0] Return                                                            |
| **           | [Q] Exit                                                              |
| **           |                                                                       |
| **           | Enter your choice:                                                    |

|              | root@centos53svr3:/opt/icewarp                                        |
|--------------|-----------------------------------------------------------------------|
| <u>F</u> ile | <u>E</u> dit <u>V</u> iew <u>T</u> erminal Ta <u>b</u> s <u>H</u> elp |
| **           |                                                                       |
| **           | Storage setup                                                         |
| **           |                                                                       |
| **           |                                                                       |
| **           | You have the following options:                                       |
| **           |                                                                       |
| **           | [1] Set Accounts storage                                              |
| **           | [2] Set Antispam storage                                              |
| **           | [3] Set GroupWare storage                                             |
| **           |                                                                       |
| **           | [0] Return                                                            |
| **           | [Q] Exit                                                              |
| **           |                                                                       |
| **           | Enter your choice:                                                    |

|      | root@centoc52curl+/ont/icewarn                                        |
|------|-----------------------------------------------------------------------|
|      | root@celicosossvi1./opcicewarp                                        |
| File | <u>E</u> dit <u>V</u> iew <u>Terminal</u> Ta <u>b</u> s <u>H</u> elp  |
| **   | [2] Setup to use MySQL database                                       |
| **   | [3] Setup to use SQLite database                                      |
| **   |                                                                       |
| **   | [0] Return                                                            |
| **   | [Q] Exit                                                              |
| **   |                                                                       |
| **   | Enter your choice: 2                                                  |
| **   |                                                                       |
| **   |                                                                       |
| **   | This action requires to have running MySQL server with                |
| **   | created database with required privileges.                            |
| **   | Continue? [Y/n]: y                                                    |
| **   |                                                                       |
| **   | Setup Accounts storage to MySQL? [Y/n]: y                             |
| **   |                                                                       |
| **   | Please enter MySQL connection parameters:                             |
| **   | Database server host (or path to socket) [/var/lib/mysql/mysql.sock]: |
| **   | Login name: root                                                      |
| **   | Login password: **                                                    |
| **   | Once again to confirm: **                                             |
| **   | Database name: icewarp_accounts                                       |
| **   | Setting database connection                                           |
| **   |                                                                       |
| **   | Create tables for Accounts? [Y/n]: y                                  |
| **   | Creating tables                                                       |
| **   | Switching Accounts storage mode                                       |
| **   | Storage switched to MySQL.                                            |
| **   | _                                                                     |
| **   | Convert data from file system to database? [Y/n]: y                   |

21. IceWarp Server installation done!

Logs are available at **/root/icewarp-install.log** & **/root/icewarp-install-error.log**. Run the IceWarp Services by executing **./icewarpd.sh** --**start** from the installation directory, by default **/opt/icewarp**.

22. Next, verify that primary IceWarp Server services are operating properly.

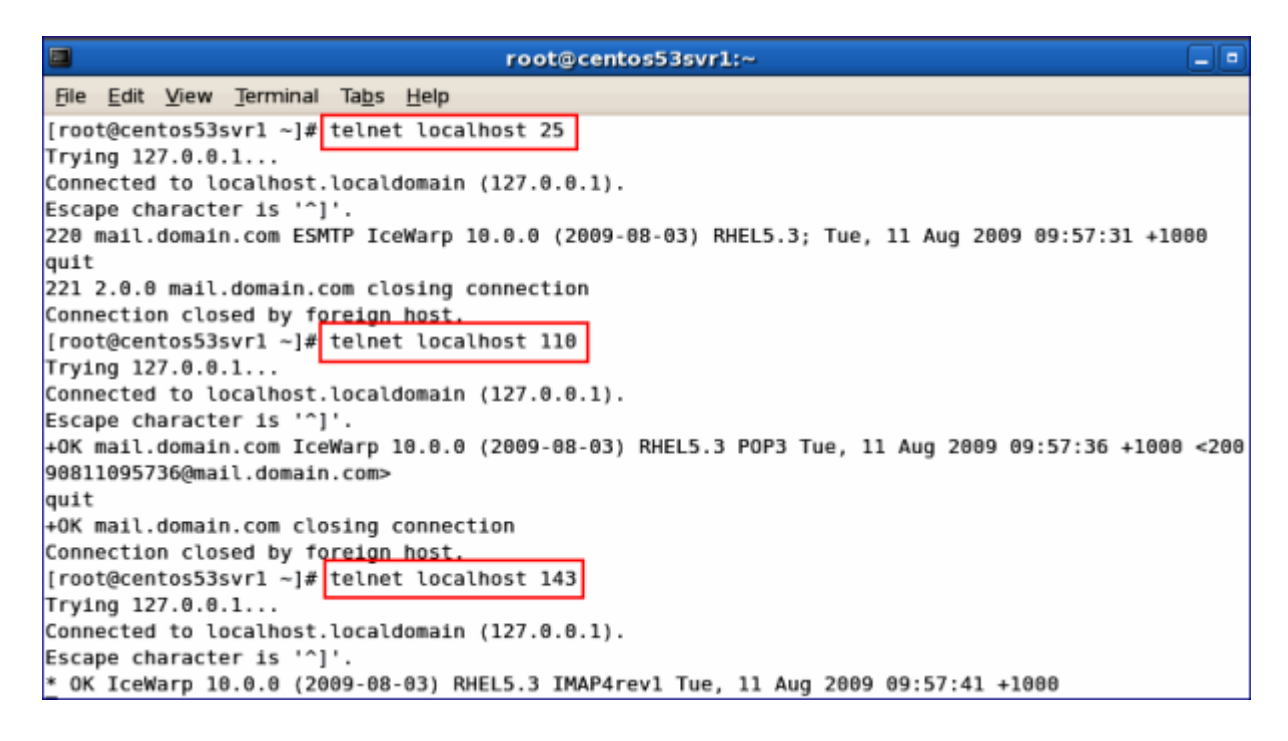

23. Check services startup using *chkconfig --list | grep on*.

|                                        |                  |                          | ro    | ot@cent | os53svr1 | .:~   |       |
|----------------------------------------|------------------|--------------------------|-------|---------|----------|-------|-------|
| <u>F</u> ile <u>E</u> dit <u>V</u> iew | <u>T</u> erminal | Ta <u>b</u> s <u>H</u> e | lp    |         |          |       |       |
| autofs                                 | 0:off            | 1:off                    | 2:off | 3:on    | 4:on     | 5:on  | 6:off |
| avahi-daemon                           | 0:off            | 1:off                    | 2:off | 3:on    | 4:on     | 5:on  | 6:off |
| avahi-dnsconfd                         | 0:off            | 1:off                    | 2:off | 3:off   | 4:off    | 5:off | 6:off |
| bluetooth                              | 0:off            | 1:off                    | 2:on  | 3:on    | 4:on     | 5:on  | 6:off |
| conman                                 | 0:off            | 1:off                    | 2:off | 3:off   | 4:off    | 5:off | 6:off |
| cpuspeed                               | 0:off            | 1:on                     | 2:on  | 3:on    | 4:on     | 5:on  | 6:off |
| crond                                  | 0:off            | 1:off                    | 2:on  | 3:on    | 4:on     | 5:on  | 6:off |
| cups                                   | 0:off            | 1:off                    | 2:on  | 3:on    | 4:on     | 5:on  | 6:off |
| firstboot                              | 0:off            | 1:off                    | 2:off | 3:on    | 4:off    | 5:on  | 6:off |
| gpm                                    | 0:off            | 1:off                    | 2:on  | 3:on    | 4:on     | 5:on  | 6:off |
| haldaemon                              | 0:off            | 1:off                    | 2:off | 3:on    | 4:on     | 5:on  | 6:off |
| hidd                                   | 0:off            | 1:off                    | 2:on  | 3:on    | 4:on     | 5:on  | 6:off |
| icewarp                                | 0:off            | 1:off                    | 2:off | 3:on    | 4:on     | 5:on  | 6:off |
| ip6tables                              | 0:off            | l:off                    | 2:on  | 3:on    | 4:on     | 5:on  | 6:off |
| iptables                               | 0:off            | 1:off                    | 2:on  | 3:on    | 4:on     | 5:on  | 6:off |
| irqbalance                             | 0:off            | 1:off                    | 2:on  | 3:on    | 4:on     | 5:on  | 6:off |
| isdn                                   | 0:off            | 1:off                    | 2:on  | 3:on    | 4:on     | 5:on  | 6:off |
| kudzu                                  | 0:off            | 1:off                    | 2:off | 3:on    | 4:on     | 5:on  | 6:off |
| lvm2-monitor                           | 0:off            | 1:on                     | 2:on  | 3:on    | 4:on     | 5:on  | 6:off |
| mcstrans                               | 0:off            | 1:off                    | 2:on  | 3:on    | 4:on     | 5:on  | 6:off |
| mdmonitor                              | 0:off            | 1:off                    | 2:on  | 3:on    | 4:on     | 5:on  | 6:off |
| messagebus                             | 0:off            | 1:off                    | 2:off | 3:on    | 4:on     | 5:on  | 6:off |
| microcode ctl                          | 0:off            | 1:off                    | 2:on  | 3:on    | 4:on     | 5:on  | 6:off |
| mysqld                                 | 0:off            | 1:off                    | 2:on  | 3:on    | 4:on     | 5:on  | 6:off |
| netconsole                             | 0:off            | l:off                    | 2:off | 3:off   | 4:off    | 5:off | 6:off |
| netfs                                  | 0:off            | 1:off                    | 2:off | 3:on    | 4:on     | 5:on  | 6:off |
| network                                | 0:off            | 1:off                    | 2:on  | 3:on    | 4:on     | 5:on  | 6:off |
| nfslock                                | 0:off            | 1:off                    | 2:off | 3:on    | 4:on     | 5:on  | 6:off |
| pcscd                                  | 0:off            | 1:off                    | 2:on  | 3:on    | 4:on     | 5:on  | 6:off |

24. Check MySQL tables.

| root@centos53svr1:~                                                                                                    |  |  |  |  |
|----------------------------------------------------------------------------------------------------|--|--|--|--|
| <u>F</u> ile <u>E</u> dit <u>V</u> iew <u>T</u> erminal Ta <u>b</u> s <u>H</u> elp                                                                                   |  |  |  |  |
| [root@centos53svr1 ~]# mysql -u root -p<br>Enter password:                                                                                                    |  |  |  |  |
| Welcome to the MySQL monitor. Commands end with ; or \g.<br>Your MySQL connection id is 42                                                                           |  |  |  |  |
| Server version: 5.0.45 Source distribution                                                                                                    |  |  |  |  |
| Type 'help;' or '\h' for help. Type '\c' to clear the buffer.                                                                                                    |  |  |  |  |
| mysql> use icewarp_accounts;<br>Reading table information for completion of table and column names<br>You can turn off this feature to get a quicker startup with -A |  |  |  |  |
| Database changed<br>mysql> show tables;<br>+                                                                                                    |  |  |  |  |
| Tables_in_icewarp_accounts  <br>++                                                                                                    |  |  |  |  |
| Aliases  <br>  Domains                                                                                                    |  |  |  |  |
| Users  <br>++                                                                                                    |  |  |  |  |
| 3 rows in set (0.00 sec)                                                                                                    |  |  |  |  |
| mysql>                                                                                                    |  |  |  |  |

Г

root@centos53svr1:~ File Edit View Terminal Tabs Help Your MySQL connection id is 42 Server version: 5.0.45 Source distribution Type 'help;' or '\h' for help. Type '\c' to clear the buffer. mysql> use icewarp accounts; Reading table information for completion of table and column names You can turn off this feature to get a quicker startup with -A Database changed mysql> show tables; +----+ | Tables\_in\_icewarp\_accounts | +-----+ | Aliases | Domains | Users +-----+ 3 rows in set (0.00 sec) mysql> select \* from Aliases; +----+ | A\_Alias | A\_Domain | A\_UserID | +----+ | admin | icewarp.au | 1 | +----+ 1 row in set (0.00 sec) mysql>

25. Check IceWarp WebClient, IceWarp WebClient Basic, WebAdmin and Remote Console login.

| lce <mark>l//</mark> arp | Welcome<br>Login | to IceWarp Web Client       |       |
|--------------------------|------------------|-----------------------------|-------|
| icewarp                  | User             | admin                       |       |
|                          | Password         |                             |       |
|                          | Remember         | Always ask                  |       |
|                          | Switch to Bas    | ic or <u>PDA</u> interface. |       |
|                          |                  |                             | Login |
|                          |                  |                             |       |

| 🥑 IceWarp Australia A                                                                                                    | dministrator <admin@icewarp.au> -</admin@icewarp.au>                                                                                                    | Mozilla Firefox _ = × |
|----------------------------------------------------------------------------------------------------|----------------------------------------------------------------------------------------------------|-----------------------|
| Ble Edit View History Bookmarks                                                                                                    | Tools Help                                                                                                    |                       |
| 🗢 🖙 🕶 😳 😭 🔛 http                                                                                                    | ://localhost:32000/webmail/                                                                                                    | Google 🔍              |
| Get New New - Tools - Help                                                                                                    | Reply Reply To All Forward Delete                                                                                                    | Print Search 00 🕕 🎡   |
| Contacts Contacts Con |                                                                                                    |                       |
| III     III     I      | ceWarp Server - Mozilla Firefox<br>Tools Help                                                                                                    | vCard 🚴 Add           |
| 🖕 📄 🝷 🔞 🕅 🌰 🗐 http                                                                                                    | ://ocalhost:32000/admin/                                                                                                    | <br>☆ ▼ C ▼ Google Q  |
|                                                                                                    | Ice///arp         IceWarp Server         Username:       admin         Password:       ••••••••         Encrypted login       □         Language       English       ✓ |                       |

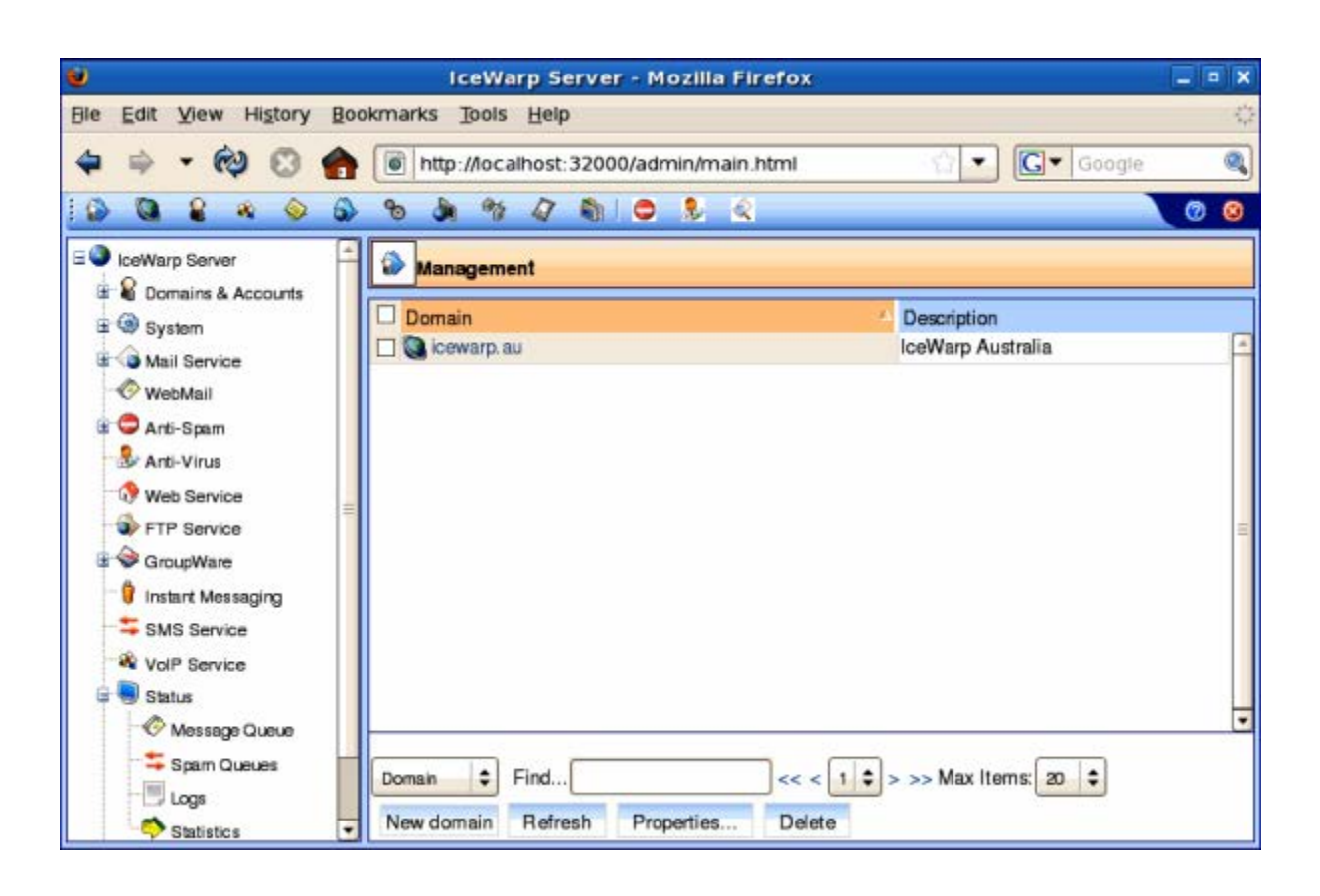

# **Silent Installation**

This useful feature can streamline automated upgrades. When such a silent installation is run, default values (i.e. those found before the upgrade) are used.

To run this silent installation, use the *install.sh --auto* command.

It is possible to run this command manually, or to create a custom script and incorporate the command into it.

# Using MySQL Database for IceWarp WebClient

1. Change setting in IceWarp Server to use *icewarp\_webmail* database in MySQL.

| Search:               |   | WebClient                |                            |  |  |
|-----------------------|---|--------------------------|----------------------------|--|--|
| 🖶 🖓 Mail              | • | General                  |                            |  |  |
| 📟 😂 Instant Messaging |   | General                  |                            |  |  |
| 🞧 VolP                |   | SMTP Server:             | 127.0.0.1                  |  |  |
| SMS                   |   |                          | Use SMTP authentication    |  |  |
| Web                   |   |                          | 127.0.0.1                  |  |  |
| ij FTP                |   | IMAP Server:             | 127.0.0.1                  |  |  |
| 🖨 😂 GroupWare         |   | IM Server:               | 127.0.0.1                  |  |  |
| 💐 General             |   | LIDL.                    | http://127.0.0.1/webmail/  |  |  |
| - 🙀 Public Folders    |   | UNL.                     | 111p.77127.0.0.17Wobiliday |  |  |
| ···· 🕢 WebClient      |   | Allow SSO login only     |                            |  |  |
| ••• 🕦 ActiveSync      |   | Login with email address |                            |  |  |
| ···· 🕦 SyncML         |   |                          |                            |  |  |
| 📇 WebDAV              |   | Database                 | 1                          |  |  |
| Anti-Virus            |   | DB Settings              |                            |  |  |
| 🖨 😑 Anti-Spam         |   |                          |                            |  |  |

2. After logging into IceWarp WebClient, IceWarp Server will create the necessary tables ...

|                                                                                                    | root@centos53svr1:~ |  |  |  |  |
|----------------------------------------------------------------------------------------------------|---------------------|--|--|--|--|
| <u>F</u> ile <u>E</u> dit <u>V</u> iew <u>T</u> erminal Ta <u>b</u> s <u>H</u> elp                                                                                  |                     |  |  |  |  |
| [root@centos53svr1 ~]# mysql -u root -p<br>Enter password:<br>Welcome to the MySOL monitor. Commands end with ; or \g.                                              |                     |  |  |  |  |
| Your MySQL connection id is 84<br>Server version: 5.0.45 Source distribution                                                                                        |                     |  |  |  |  |
| Type 'help;' or '\h' for help. Type '\c' to clear the buffer.                                                                                                    |                     |  |  |  |  |
| mysql> use icewarp_webmail;<br>Reading table information for completion of table and column names<br>You can turn off this feature to get a quicker startup with -A |                     |  |  |  |  |
| Database changed<br>mysql> show tables;                                                                                                    |                     |  |  |  |  |
| Tables_in_icewarp_webmail                                                                                                    |                     |  |  |  |  |
| folder  <br>  item  <br>  wm_metadata                                                                                                    |                     |  |  |  |  |
| 3 rows in set (0.00 sec)<br>mysal>                                                                                                    |                     |  |  |  |  |
|                                                                                                    |                     |  |  |  |  |

NOTE: This applies for FRESH installation, for existing installations you should rather migrate the WebClient PDO DB in System – Tools – DB Migration (or else you lose colored flags in WebClient and pure POP3 accounts read status).

# **New License Registration**

1. Start the **./wizard.sh** from **<pathtoicewarp>** and go to **[2]** *License Operations*. (WebAdmin or Remote Console can be also used for this task.)

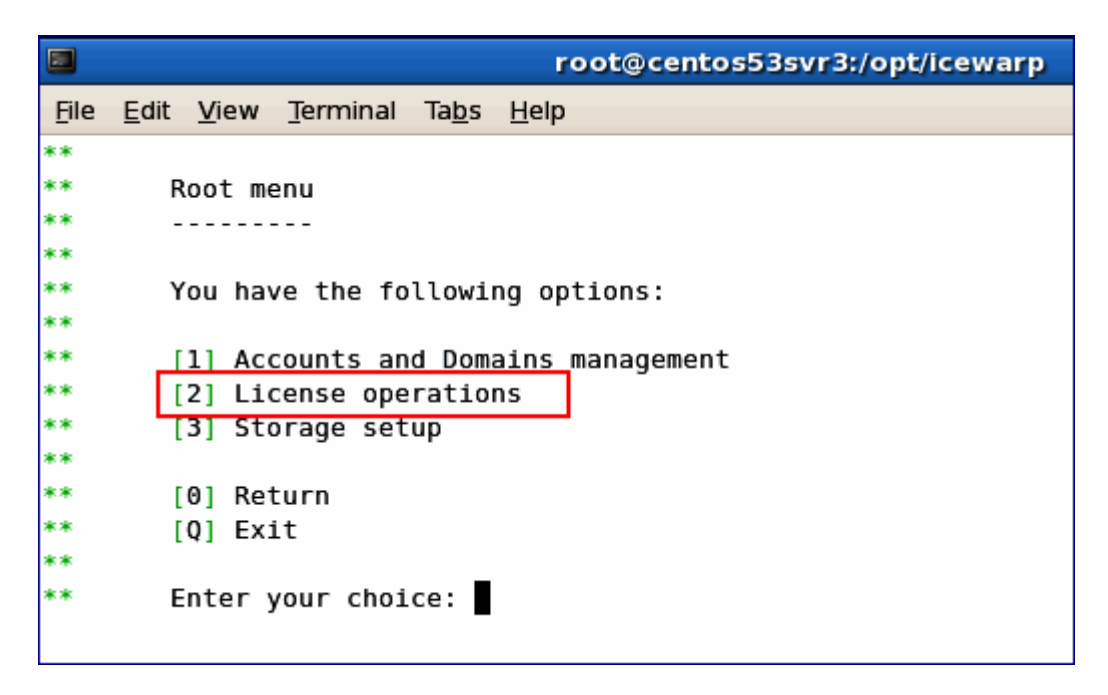

2. Select [5] Export reference key to file, save the file to <filename>.xml and send it to your IceWarp Partner for processing of your new license key.

|      | root@localhost:/opt/icewarp      | _ 0 | × |
|------|----------------------------------|-----|---|
| File | Edit View Search Terminal Help   |     |   |
| **   | License operations               |     | ^ |
| **   |                                  |     |   |
| **   |                                  |     |   |
| **   | You have the following options:  |     |   |
| **   |                                  |     |   |
| **   | [1] Display license information  |     |   |
| **   | [2] Display license              |     |   |
| **   | [3] Export license to file       |     |   |
| **   | [4] Display reference key        |     |   |
| **   | [5] Export reference key to file |     |   |
| **   | [6] Activate license on-line     |     |   |
| **   | [7] Activate license off-line    |     |   |
| **   | [8] Get trial license            |     |   |
| **   |                                  |     |   |
| **   | [0] Return                       |     |   |
| **   | [Q] Exit                         |     |   |
| **   |                                  |     |   |
| **   | Enter your choice: []            |     |   |

3. Once your NEW license has been processed, it will be e-mailed to you. Copy & paste the license block into <pathtoicewarp>/config/license.key.

4. You may then review and verify your license using the wizard.sh[1] Display License Information.

|      | root@centos53svr3:/opt/icewarp                                        |  |  |  |  |
|------|-----------------------------------------------------------------------|--|--|--|--|
| File | <u>E</u> dit <u>V</u> iew <u>T</u> erminal Ta <u>b</u> s <u>H</u> elp |  |  |  |  |
| **   |                                                                       |  |  |  |  |
| **   | License operations                                                    |  |  |  |  |
| **   | · · · · · · · · · · · · · · · · · · ·                                 |  |  |  |  |
| **   |                                                                       |  |  |  |  |
| **   | You have the following options:                                       |  |  |  |  |
| **   |                                                                       |  |  |  |  |
| **   | [1] Display license information                                       |  |  |  |  |
| **   | [2] Display license                                                   |  |  |  |  |
| **   | [3] Export license to file                                            |  |  |  |  |
| **   | [4] Display reference key                                             |  |  |  |  |
| **   | [5] Export reference key to file                                      |  |  |  |  |
| **   | [6] Fetch license online                                              |  |  |  |  |
| **   |                                                                       |  |  |  |  |
| **   | [0] Return                                                            |  |  |  |  |
| **   | [Q] Exit                                                              |  |  |  |  |
| **   |                                                                       |  |  |  |  |
| **   | Enter your choice: 1                                                  |  |  |  |  |

|             |                             |        |               | ro           | ot@centos53svr3:/o | pt/icewarp    |                 | _ •    |
|-------------|-----------------------------|--------|---------------|--------------|--------------------|---------------|-----------------|--------|
| <u>File</u> | it <u>V</u> iew <u>T</u> er | minal  | Ta <u>b</u> s | <u>H</u> elp |                    |               |                 |        |
| Product     |                             |        |               |              | Туре               | Creation date | License expires | Update |
| xpires      | Domains                     | Acco   | ounts         |              |                    |               |                 |        |
|             |                             |        |               |              |                    |               |                 |        |
| Mail Se     | rver                        | Рго    | fessi         | onal         | Registered         | 2007-12-04    | Never           | 1095   |
|             | Unlimited                   | 25     |               |              | <b>j</b>           |               |                 |        |
| WebMail     |                             |        |               |              | Registered         | 2007-12-04    | Never           | 1095   |
|             | Unlimited                   | 25     |               |              |                    |               |                 |        |
| FTP         | Uplimitod                   | 25     |               |              | Registered         | 2007-12-04    | Never           | 1095   |
| Anti-Sp     | am                          | 25     |               |              | Registered         | 2007-12-04    | Never           | 1095   |
|             | Unlimited                   | 25     |               |              |                    |               |                 |        |
| Anti-Vi     | rus                         |        |               |              | Registered         | 2007-12-04    | Never           | 1095   |
|             | Unlimited                   | 25     |               |              |                    |               |                 |        |
| Instant     | Messaging                   | 25     |               |              | Registered         | 2007-12-04    | Never           | 1095   |
| GroupWa     | re                          | 25     |               |              | Registered         | 2007-12-04    | Never           | 1095   |
| e. espiia   | Unlimited                   | 25     |               |              |                    | 2007 22 04    |                 |        |
| SyncML      |                             |        |               |              | Registered         | 2007-12-04    | Never           | 1095   |
|             | Unlimited                   | 25     |               |              |                    |               |                 |        |
| SIP         | Uplinited                   | 25     |               |              | Registered         | 2007-12-04    | Never           | 1095   |
| Outlook     | -Connector                  | 25     |               |              | Evaluation         | 2009-08-11    | 30              | 30     |
| OUCCOOR     | Unlimited                   | l Unli | mited         |              | Evaluation         | 2009-00-11    | 50              | 50     |
| CalDAV      |                             |        |               |              | Registered         | 2007-12-04    | Never           | 1095   |
|             | Unlimited                   | 25     |               |              |                    |               |                 |        |
| Anti-Sp     | am Live                     |        |               |              | Evaluation         | 2009-08-11    | 30              | 30     |
|             | Unlimited                   | Unli   | mited         |              | Pegistered         | 2007-12-04    | Never           | 1005   |
| Log Ana     | lyzer                       |        |               |              | Registered         | 2007-12-04    | Never           | 1095   |

# **Migration from Windows to Linux**

To migrate IceWarp Server from Windows to Linux, use IceWarp Migrator – download here: <u>https://www.icewarp.com/downloads/tools/</u> (IceWarp to IceWarp Migration Tool).

# webserver.dat Migration

webserver.dat resides in the config subdirectory of IceWarp server installation and in contrast to other config files, its Windows and Linux differences are not handled automatically by settings restore. Thus you need to do the changes manually. Linux server will not work with webserver.dat from Windows and vice versa. There are basically three options how to migrate webserver.dat:

- 1. The more simple way is to backup **webserver.dat** from the Linux installation and copy it back after Windows settings restore. This is recommended if user does not configure web server in any way no pool tuning and only default web.
- 2. The second way is to merge **webserver.dat** from Windows and Linux. This can be best done by some merge tool. Here is a list of differences in the default webserver's dat for reference:

| Windows line                             | Linux line                                               |
|------------------------------------------|----------------------------------------------------------|
| <module>(fastcgi);php\php.exe</module>   | <module>(fastcgi)var/php.socket;scripts/phpd.sh</module> |
| <module>modules\wcs.dll</module>         | <module>(isapi)modules/libwcs.so</module>                |
| <script>webdav\index.html</script>       | <script>webdav/index.html</script>                       |
| <script>activesync\index.html</script>   | <script>activesync/index.html</script>                   |
| <script>autodiscover\index.html</script> | <script>autodiscover/index.html</script>                 |
| <path>\install\</path>                   | <path>/install/</path>                                   |
| <path>\doc\</path>                       | <path>/doc/</path>                                       |

3. The third way is to rename the file – when you forget to backup the **webserver.dat** file and do not want to merge it, you can also rename **webserver.dat** and run installation of Linux server again. **webserver.dat** will be recreated. Again, this scenario is not suitable when you did some modifications of the Web server configuration.

# **Controlling IceWarp Server in Linux**

# Starting Server and/or Services

[linux]\$ ./icewarpd.sh --start

- starts "icewarpd" and automatically starts all services, except PHP, which is started when first HTTP request arrives.

[linux]\$ ./icewarpd.sh --start control/gw/im/pop3/smtp/all

- starts the selected service or all services.

If the control is started, it starts PHP on the first HTTP request.

# **Stopping Server and/or Services**

[linux]\$ ./icewarpd.sh --stop

- stops all running services, stops "icewarpd" and also PHP. This is the command for complete server shutdown.

[linux]\$ ./icewarpd.sh --stop control/gw/im/pop3/smtp/all

- stops selected service or all services. This command causes PHP stop together with control.

# Service Icewarpd Functionality

When the "icewarpd daemon" is running, it:

- checks every 10 seconds whether all started services are running. If not, service is re-started
- executes Kaspersky service and updater to run with root privileges
- kills orphaned childs of services
- on exit kills all running kavscanner processes by it's name. To disable this, define environment variable of IWS\_NO\_KILL\_KAVSCANNER
- runs with root privileges even if server does not.

# **Commands Table**

| Action \ Platform                 | RHEL 5 and RHEL 6              | Other distributions         |
|-----------------------------------|--------------------------------|-----------------------------|
| Start all services and icewarpd   | [pc]\$ service icewarp start   | [pc]\$ ./icewarpd.shstart   |
| Stop all services and icewarpd    | [pc]\$ service icewarp stop    | [pc]\$ ./icewarpd.shstop    |
| Restart all services and icewarpd | [pc]\$ service icewarp restart | [pc]\$ ./icewarpd.shrestart |
| Start specific service            | [pc]\$ ./icewarpd.shstart x    | [pc]\$ ./icewarpd.shstart x |
| Stop specific service             | [pc]\$ ./icewarpd.shstop x     | [pc]\$ ./icewarpd.shstop x  |
| Check specific service            | [pc]\$ ./icewarpd.shcheck x    | [pc]\$ ./icewarpd.shcheck x |

Possible services are: control, gw, im, pop3, smtp, all.

# **IceWarp Server Administration**

### Windows Administration Console

 unzip remote config Windows executable available in installation subdirectory in your IceWarp installation, to connect to IceWarp Server remotely

### Frontend administrative authorities of the Web (Web Admin).

http:// <Your Server>/admin/

### Command Line wizard.sh

- used for quick setup and easy tasks, scriptable for more complex tasks
- can create the initial account, set up database connection, install license, register trial license
- cd /opt/IceWarp
- ./wizard.sh

### Command Line tool.sh (direct API access)

- cd /opt/IceWarp
- ./tool.sh

NOTE: The Remote Administration Console and Web Admin depend on working Control service. Here are three examples where you may lose access to the Control service and how tool.sh can be used to resolve the problem.

### Example 1

In case user accounts are stored in database and you modify the DB connection specifying an incorrect hostname, you lose access to WebAdmin and remote console, because users fail to authenticate with the accounts database.

Check /opt/IceWarp/api/delphi/APIConst.pas and find the constant that defines the connection string:

### C\_System\_Storage\_Accounts\_ODBCConnString = \$61 // ODBC Connection String

To view the current connection string, use the command:

### ./tool.sh display system C\_System\_Storage\_Accounts\_ODBCConnString

### C\_System\_Storage\_Accounts\_ODBCConnString:icewarp\_accounts;root;password@;localhost,3,2

If DB is not on localhost, but on mysql.icewarpdemo.com, you can change the connection string via wizard.sh such as:

### ./tool.sh modify system

### C\_System\_Storage\_Accounts\_ODBCConnStringicewarp\_accounts;root;password@;mysql.mydomain.com;3;2

(The above line is typed entirely on one line.)

### Example 2

You forget password of an administrator account, so you cannot access Remote Administration Console or Web Administration. You need to create a new administrator account, replacing **newpassword** with the password of choice:

./tool.sh create account admin2@icewarpdemo.com u\_password newpassword u\_admin 1

### Example 3

Web service can be stopped (disabled). Enable it using tool ./tool.sh set system C\_Mail\_Control\_Active 1

BE AWARE: The remote console at the IceWarp site need not be the right one for the server. Always use the console from the <install\_dir>/install subdirectory – remoteconfig-<version>.zip file. This is the console that matches.

# **Installation of Spell Checker Dictionaries**

IceWarp Server WebClient has a built-in spell checker based on the Enchant library. Enchant is a free open source library that interfaces many spell checking dictionaries. IceWarp Server uses Hunspell dictionaries, which are the same like, for example, OpenOffice.org uses.

You can download these dictionaries (free) from http://extensions.services.openoffice.org/dictionary/.

To install a dictionary, use the **./scripts/install\_hunspell\_dictionary.sh** script. Use the dictionary file name as a first command line parameter and required language ID as the second one.

Example of the command for the Czech dictionary installation:

### [linux]#./scripts/install\_hunspell\_dictionary.sh /home/user/dicts-cs-2.0.oxt cs\_CZ

After dictionary installation, this new dictionary will not be available in WebClient. To configure it, you have to add a record about this dictionary to the WebClient configuration file: ./config/\_webmail/spellchecker.xml

Add a line with your newly installed dictionary between the *<item>* and *</item>* tags. The line consists of the *<XY>name of language</XY>* tag, where XY is the language code of the dictionary (with optional region and variety, see the dictionary file name).

Example:

<spellchecker\_languages>

<item>

<en\_US>English</en\_US>

<cs>Czech</cs>

<pt\_BR>Portuguese</pt\_BR>

</item>

</spellchecker\_languages>

NOTE: The <install\_dir>/config/\_webmail/spellchecker.xml file is created after the first login to WebClient and after displaying of the dialog for spell checker setting. This dialog is accessible via the **Settings** menu item within the email composer window.

# **Adjusting PHP**

There are differences between Linux and Windows versions in adjusting PHP. The **webserver.dat** file includes some PHP directives which are not propagated into the PHP start script in Linux.

PHP is started from the **phpd.sh** script which is configured as the default handler for PHP in IceWarp Server.

Bundled PHP FastCGI manager is used. The **phpd.sh** script expects four parameters. Control passes these variables to **phpd.sh**. They are taken from these **webserver.dat** variables:

- webappmaxthreads = *fcgi\_threadpool*, this gives the number of PHP threads, that should run. When *fcgi\_threadpool* is not specified, global thread pool size is used.
- bindip = *fcgi\_bindip*, the IP on which PHPs listen for requests, typically localhost.
- maxround = *fcgi\_maxrounds*, the number of requests, after which PHP process is respawned. This prevents memory exhaustion caused by possible leaks.
- restart500 = fcgi\_restart500, the number of 500 responses, after which PHP process is respawned.

It performs safety checks:

- if WEBAPPMAXTHREADS is not set, then PHP\_FCGI\_CHILDREN is set to 15,
- if **WEBAPPMAXTHREADS** is not a number, then **PHP\_FCGI\_CHILDREN** is set to 15.

How IceWarp Server determines WEBAPPMAXTHREADS:

- If webserver.dat includes the FastCGIThreadPool variable with value greater than or equal to zero, then it is passed to configured FastCGI (defult is phpd.sh) as WEBAPPMAXTHREADS.
- If the above condition is not met, then API variable of C\_WebService\_AppMaxThreads is passed to configured FastCGI (defult is phpd.sh) as WEBAPPMAXTHREADS.

PHP logs in IceWarp/log directory:

phpstartup.log – the output of PHP start command. If PHP does not start at all, often because of missing dependency, the reason can be found here.

PHP logs in IceWarp/logs/php-fpm directory:

- **php-fpm.log** the log of fastCGI pool manager, default error level is warning. You can find reports about PHP processes respawning here.
- phpslow.log if PHP thread is running for more than 2 minutes, current thread backtrace is dumped here. This is good entry point for examining, why PHP things (e. g. WebClient) are slow.

# Running CentOS with Newer MySQL Versions (5.5.x and Later)

The easiest (and recommended) way how to run the latest MySQL on IceWarp Linux Server is to use the *dev.mysql.com's* repository. It is the most effective solution that includes the latest version.

### **Example for CentOS 6.5**

wget http://dev.mysql.com/get/mysql-community-release-el6-5.noarch.rpm

rpm -Uvh mysql-community-release-el6-5.noarch.rpm

yum install mysql mysql-server mysql-libs mysql-libs.i686

For more information, refer to http://dev.mysql.com/doc/mysql-repo-excerpt/5.6/en/linux-installation-yum-repo.html

### Another way (used up to now)

IceWarp Server (especially WebClient) was optimized to use the InnoDB engine more efficiently (mostly the use of MySQL engine for WebClient PDO cache). This engine is improved in every MySQL release. Servers should run V5.5.x instead of V5.1.x which is included in repositories.

First, download RPM packages from *dev.mysql.com*. The list of what you need is as follows:

MySQL-server-<version>.<architecture>.rpm

MySQL-shared-compat-<version>.<architecture>.rpm

With 64bit builds of IceWarp Server, both x86\_64 and i686 versions of mysql-shared-compat RPM are needed.

Then you need to install those packages. This can be done either by the *rpm* command or with a local repo and *yum*. The first option can be done by issuing a **similar** command as:

rpm -ivh MySQL-server-5.6.17-1.el6.x86\_64.rpm

However, this option has a drawback regarding dependencies. You have to solve them yourself.

The latter option incorporates *yum* and a local repo. The advantage of this solution is that *yum* will handle the installation for you (resolve dependencies or upgrades). For more information about creating a local repo, refer to the **Local Repository Creation** chapter (see further).

You may think of using repo REMI instead of creating a local one, but it seems they do not provide 32bit client library (*libmysqlclient.16.so*) that IceWarp Server requires for its php extension. However, any repo offering *MySQL-shared-compat-*<*version>.i686.rpm* with *libmysqlclient.16.so* included can work.

Anyway, local repo solution provides a possibility to run a newer (or latest) version of MySQL that is offered by REMI or other repos.

If older MySQL instance has been already installed, backup your databases (better safe than sorry) and remove the instance. It may be possible to perform upgrade just by updating your local repo with newer RPMs (this can work for minor version upgrades) and using the *yum* update command. In any case, be ready to remove the current MySQL instance and subsequently install a newer version (expect service outage!).

NOTE: When installing from RPMs downloaded from **dev.mysql.com**, the service name is **mysql** (not mysqld).

If the installation is handled by *yum*, execute the following commands to install server and libraries (otherwise use *rpm -ivh <package\_name>*):

yum install mysql-server mysql-libs // 32bit OS

yum install mysql-server mysql-libs mysql-libs.i686 // 64bit OS

Then make sure the service is started on OS boot:

chkconfig --levels 235 mysqld on

Start mysql service:

service mysqld start // use mysql for dev.mysql.com's rpms

Once done, secure mysql installation by running:

mysql\_secure\_installation

What to answer in MySQL server hardening process (what you want to happen)?

- set new root password
- remove anonymous users
- disallow root login remotely
- remove test database
- reload privilege tables

# **Local Repository Creation**

### Step 1: Install createrepo

To create Custom YUM Repository, you need to install additional software called *createrepo* on your cloud server. You can install *createrepo* by running the following command from a console:

yum install createrepo

### Step 2: Create Repository Directory

You need to create a new directory that will be the location of your Custom YUM Repository and will hold the desired RPM package files. Use the following command from a console (choose a different */repository1* directory name if you like):

### mkdir /repository1

### Step 3: Put RPM Files to the Repository Directory

If RPM package files are not yet present on your VPS, you need to transfer them to your cloud server via FTP or SSH – use software like WinSCP (free SFTP client and FTP) or similar. You can also download RPM package files directly to your system (internet connection needed) with the *wget* command from a console (change HTTP link accordingly, this is just an example, please):

wget http://mirror.lihnidos.org/CentOS/6/os/i386/Packages/NetworkManager-0.8.1-43.el6.i686.rpm

If RPM files are already present on your system, you need to copy or move these files to the newly created directory (within *Step 2*). You can move RPM files with the following command from a console (change */path/to/rpm* and */repository1* accordingly, please):

### mv /path/to/rpm /repository1

You can copy RPM files with the following command from a console (change /path/to/rpm and /repository1 accordingly, please):

cp /path/to/rpm /repository1

### Step 4: Run createrepo

The *createrepo* command reads through Custom YUM Repository directory (*Step 2*) and creates a new directory called *repodata* in it. *Repodata* directory holds the metadata information for the newly created repository. Every time You add additional RPM package files to your Custom YUM Repository, you need to re-create Repository metadata with the *createrepo* command. You can create new repository metadata by running the following command froma console (change /*repository1* accordingly, please):

### createrepo /repository1

### Step 5: Create YUM Repository Configuration File

To start using the newly created Custom YUM Repository, you have to create the corresponding YUM Repository Configuration file with the *.repo* extension, which must be placed to the */etc/yum.repos.d/* directory. Instructions how to create the YUM Repository Configuration file are covered in the **YUM Repository Configuration File** section. Example of the Custom YUM Repository Configuration file: */etc/yum.repos.d/custom.repo* 

[customrepo] name=Custom Repository baseurl=file:///repository1/ enabled=1 gpgcheck=0 You do not have to set enabled to **1** especially when you do not intend to have *yum check* the custom repo each time when it is searching for a package. In this use case, run *yum* with an optional parameter *--enablerepo* when you want to have custom repo included in search (i.e. *yum install --enablerepo=customrepo somecoolpackage*).

# **Upgrading IceWarp Server**

- 1. Download and unpack a new version installation package.
- 2. Stop previous IceWarp Server. Although the installer allows to kill the server, it is always better to stop it manually (and wait when it is done).
- 3. Run the **install.sh** file from the unpacked installation package.
- 4. Follow the screen instructions, they are very similar to fresh installation. When asked, choose to upgrade.
- 5. At the end, you will be asked whether you want to run upgrade procedures. Answer **yes** in this case. You can also run upgrade procedures later for some reason. Do not use newly installed server before upgrade procedures are finished.

NOTE: The Avast antivirus is available only in the 32bit IceWarp Server version. The Kaspersky antivirus is the default now.

NOTE: When your server license is expired, it is not possible to upgrade. Moreover, services can stop very often (say every hour) in this situation.

# **Differences between Windows and Linux Versions**

Linux version and Windows one are the same feature-to-feature, including:

- LDAP and ActiveDirectory integration
- Avast or Kaspersky Anti-Virus with AutoUpdates
- Commtouch Anti-Spam LIVE engine (ctasd)
- Mail Log Analyzer (see F1 help on how to setup cron job for importerd)
- SQLite3 database engine installed and used by default
- PHP5 with XCache, php\_tidy and common libraries
- native support for MySQL, supported version depends on drivers available in distribution's repository. For newer MySQL drivers on CentOS refer to the <u>Running CentOS with Newer MySQL Versions</u> chapter.
- command line tool with direct access to API and server constants
- the same unified IceWarpServer API library (RPC, PHP, apiobjectcall)
- the documentation applies with some abstraction if using WebAdmin

There are however differences given by the platform architecture:

- Administration GUI is non-native but runs under Wine
- installation script instead of installer wizard
- UnixODBC is required for Oracle and MSSQL with appropriate driver
- Oracle driver is distributed with Oracle server installation
- As MSSQL driver, the driver from FreeTDS project can be used. Support can help with configuration.
- For FireBird, native client libraries (*libgds.so* or *libfbclient.so*, in embedded mode also others, like *libfbembed.so* etc.) have
  to be available for loading. I.e. they should be in the system lib directory or copied to the IceWarp lib (lib64) directory.
  Note that for 64bit IceWarp Server version, you need to have both 32bit and 64bit library versions installed.
- FastCGI only, no support for multi-threaded web server mode

# **Security Enhanced Linux**

On some systems (RHEL5 for example), SELinux is enabled and configured by default in a way that prevents IceWarp Server from running at all. Now, the installer displays a warning that admins should either disable SELinux or refer to this guide.

# **Disabling SELinux**

SELinux can be switched into one of these modes:

- enforcing SELinux security policy is enforced
- permissive SELinux prints warnings instead of enforcing
- disabled no SELinux policy is loaded

IceWarp Server works when SELinux is either in disabled or permissive mode. Enforcing mode can be temporarily switched to permissive mode by the following command: *setenforce 0* 

To make the change persistent (i.e. to survive reboot), SELinux configuration file needs to be modified. Commonly it is located at **/etc/selinux/config**. Change *SELINUX*= to *disabled* or *permissive* and reboot.

# **Configuring SELinux to Work with IceWarp Server**

Shared libraries included in IceWarp Server need text relocations, which can be forbidden by SELinux. Exceptions for these libraries need to be added to the SELinux configuration. To do it, follow these steps:

- 1. Switch SELinux to the permissive mode and start IceWarp Server.
- 2. Run grep "SELinux is preventing" /var/log/messages, this will display problematic libraries.
- 3. Allow text relocations for these libraries executing:

chcon -t textrel\_shlib\_t '<filename>'

semanage fcontext -a -t textrel\_shlib\_t '<filename>'

- 4. Restart IceWarp Server.
- 5. Go to 2.

It is necessary to repeat these steps until no new libraries appear. Here is an example list of libraries that need an exception with IceWarp Server 11.2.0.0:

chcon -t textrel\_shlib\_t '/opt/icewarp/modules/libwcs.so'

semanage fcontext -a -t textrel\_shlib\_t '/opt/icewarp/modules/libwcs.so'

chcon -t textrel\_shlib\_t '/opt/icewarp/kaspersky/updater/libupdsdk8.so.8.5.0.47'

semanage fcontext -a -t textrel\_shlib\_t '/opt/icewarp/kaspersky/updater/libupdsdk8.so.8.5.0.47'

chcon -t textrel\_shlib\_t '/opt/icewarp/modules/libpurple.so'

semanage fcontext -a -t textrel\_shlib\_t '/opt/icewarp/modules/libpurple.so'

chcon -t textrel\_shlib\_t '/opt/icewarp/modules/libemail.so'

semanage fcontext -a -t textrel\_shlib\_t '/opt/icewarp/modules/libemail.so'

chcon -t textrel\_shlib\_t '/opt/icewarp/modules/libservice.so'

semanage fcontext -a -t textrel\_shlib\_t '/opt/icewarp/modules/libservice.so'

chcon -t textrel\_shlib\_t '/opt/icewarp/php/ext/ioncube\_loader\_lin\_5.4.so'

semanage fcontext -a -t textrel\_shlib\_t '/opt/icewarp/php/ext/ioncube\_loader\_lin\_5.4.so'

chcon -t textrel\_shlib\_t '/opt/icewarp/php/ext/libicewarpphp.so'

semanage fcontext -a -t textrel\_shlib\_t '/opt/icewarp/php/ext/libicewarpphp.so'

chcon -t textrel\_shlib\_t '/opt/icewarp/lib/libapi.so'

semanage fcontext -a -t textrel\_shlib\_t '/opt/icewarp/lib/libapi.so' chcon -t textrel shlib t '/opt/icewarp/kaspersky/libkave8.so.8.5.0.42' semanage fcontext -a -t textrel\_shlib\_t '/opt/icewarp/kaspersky/libkave8.so.8.5.0.42' chcon -t textrel shlib t '/opt/icewarp/kaspersky/libkavesd.so.8.5.0.42' semanage fcontext -a -t textrel shlib t '/opt/icewarp/kaspersky/libkavesd.so.8.5.0.42' chcon -t textrel\_shlib\_t '/opt/icewarp/kaspersky/libipclib.so' semanage fcontext -a -t textrel shlib t '/opt/icewarp/kaspersky/libipclib.so' chcon -t textrel shlib t '/opt/icewarp/kaspersky/libkavessi.so.8.5.0.42' semanage fcontext -a -t textrel shlib t '/opt/icewarp/kaspersky/libkavessi.so.8.5.0.42' chcon -t textrel shlib t '/opt/icewarp/kaspersky/libkavess.so.8.5.0.42' semanage fcontext -a -t textrel shlib t '/opt/icewarp/kaspersky/libkavess.so.8.5.0.42' chcon -t textrel\_shlib\_t '/opt/icewarp/kaspersky/ppl/params.ppl' semanage fcontext -a -t textrel shlib t '/opt/icewarp/kaspersky/ppl/params.ppl' chcon -t textrel\_shlib\_t '/opt/icewarp/kaspersky/ppl/tm.ppl' semanage fcontext -a -t textrel\_shlib\_t '/opt/icewarp/kaspersky/ppl/tm.ppl' chcon -t textrel shlib t '/opt/icewarp/kaspersky/ppl/loader.so' semanage fcontext -a -t textrel\_shlib\_t '/opt/icewarp/kaspersky/ppl/loader.so' chcon -t textrel\_shlib\_t '/opt/icewarp/kaspersky/ppl/schedule.ppl' semanage fcontext -a -t textrel\_shlib\_t '/opt/icewarp/kaspersky/ppl/schedule.ppl' chcon -t textrel shlib t '/opt/icewarp/kaspersky/ppl/regmap.ppl' semanage fcontext -a -t textrel\_shlib\_t '/opt/icewarp/kaspersky/ppl/regmap.ppl' chcon -t textrel shlib t '/opt/icewarp/kaspersky/ppl/propmap.ppl' semanage fcontext -a -t textrel\_shlib\_t '/opt/icewarp/kaspersky/ppl/propmap.ppl' chcon -t textrel\_shlib\_t '/opt/icewarp/kaspersky/ppl/nfio.ppl' semanage fcontext -a -t textrel shlib t '/opt/icewarp/kaspersky/ppl/nfio.ppl' chcon -t textrel shlib t '/opt/icewarp/kaspersky/ppl/libapp core legacy.so' semanage fcontext -a -t textrel shlib t '/opt/icewarp/kaspersky/ppl/libapp core legacy.so' chcon -t textrel shlib t '/opt/icewarp/kaspersky/ppl/libkl service.so' semanage fcontext -a -t textrel shlib t '/opt/icewarp/kaspersky/ppl/libkl service.so' chcon -t textrel shlib t '/opt/icewarp/kaspersky/ppl/libkey value storage.so' semanage fcontext -a -t textrel shlib t '/opt/icewarp/kaspersky/ppl/libkey value storage.so' chcon -t textrel\_shlib\_t '/opt/icewarp/kaspersky/ppl/libupdater\_meta.so' semanage fcontext -a -t textrel\_shlib\_t '/opt/icewarp/kaspersky/ppl/libupdater\_meta.so' chcon -t textrel shlib t '/opt/icewarp/kaspersky/ppl/libcf server meta.so' semanage fcontext -a -t textrel\_shlib\_t '/opt/icewarp/kaspersky/ppl/libcf\_server\_meta.so' chcon -t textrel\_shlib\_t '/opt/icewarp/kaspersky/ppl/libam\_meta.so' semanage fcontext -a -t textrel\_shlib\_t '/opt/icewarp/kaspersky/ppl/libam\_meta.so' chcon -t textrel\_shlib\_t '/opt/icewarp/kaspersky/ppl/libapp\_core\_meta.so' semanage fcontext -a -t textrel\_shlib\_t '/opt/icewarp/kaspersky/ppl/libapp\_core\_meta.so' chcon -t textrel shlib t '/opt/icewarp/kaspersky/ppl/libinstrumental services.so' semanage fcontext -a -t textrel\_shlib\_t '/opt/icewarp/kaspersky/ppl/libinstrumental\_services.so' chcon -t textrel\_shlib\_t '/opt/icewarp/kaspersky/ppl/libksn\_meta.so'

semanage fcontext -a -t textrel\_shlib\_t '/opt/icewarp/kaspersky/ppl/libksn\_meta.so' chcon -t textrel\_shlib\_t '/opt/icewarp/kaspersky/ppl/libstorage.so' semanage fcontext -a -t textrel\_shlib\_t '/opt/icewarp/kaspersky/ppl/libupdate\_adaptor.so' chcon -t textrel\_shlib\_t '/opt/icewarp/kaspersky/ppl/libupdate\_adaptor.so' semanage fcontext -a -t textrel\_shlib\_t '/opt/icewarp/kaspersky/ppl/libupdate\_adaptor.so' chcon -t textrel\_shlib\_t '/opt/icewarp/kaspersky/ppl/libavs\_eka.so' semanage fcontext -a -t textrel\_shlib\_t '/opt/icewarp/kaspersky/ppl/libuthreats\_disinfection.so' chcon -t textrel\_shlib\_t '/opt/icewarp/kaspersky/ppl/libthreats\_disinfection.so' semanage fcontext -a -t textrel\_shlib\_t '/opt/icewarp/kaspersky/ppl/libksn\_facade.so' chcon -t textrel\_shlib\_t '/opt/icewarp/kaspersky/ppl/libksn\_facade.so' semanage fcontext -a -t textrel\_shlib\_t '/opt/icewarp/kaspersky/ppl/libksn\_facade.so' chcon -t textrel\_shlib\_t '/opt/icewarp/kaspersky/ppl/libksn\_facade.so' chcon -t textrel\_shlib\_t '/opt/icewarp/kaspersky/ppl/libmd5\_cache.so' semanage fcontext -a -t textrel\_shlib\_t '/opt/icewarp/kaspersky/ppl/libmd5\_cache.so' chcon -t textrel\_shlib\_t '/opt/icewarp/kaspersky/updater/libupdater.so'

This list can be used as a template, however it depends on enabled services, server bitness and AntiVirus version.

# **Miscellaneous**

## **Document Preview**

Document conversion services performed by *libreoffice* (various document types -> PDF) are not available on RHEL5 and DEB6.

PDF to image is available

On Linux document preview image is generated using ghostscript by default. It can be switched to libreoffice. To switch it, administrators needs to write *libreoffice* binary name (or path, when it is needed) to {{C\_System\_LibreOfficeBinary}} API variable.

Note, that libreoffice 5.0 or above is needed to successfully convert the document to image. It is admin responsibility to set libreoffice binary variable to version that is high enough.

# **How to Uninstall**

If you want to uninstall IceWarp Server, use the uninstall.sh file, that is placed in the <install\_dir>/ folder.